## HƯỚNG DẪN XÁC NHẬN LỆNH TRÊN APP VFS MOBILE

## BƯỚC 1: TRUY CẬP ỨNG DỤNG GIAO DỊCH

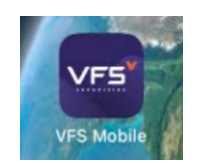

Quý khách vui lòng truy cập ứng dụng giao dịch trực tuyến của VFS trên điện thoại thông minh (Smartphone) sử dụng hệ điều hành: IOS hoặc Android.

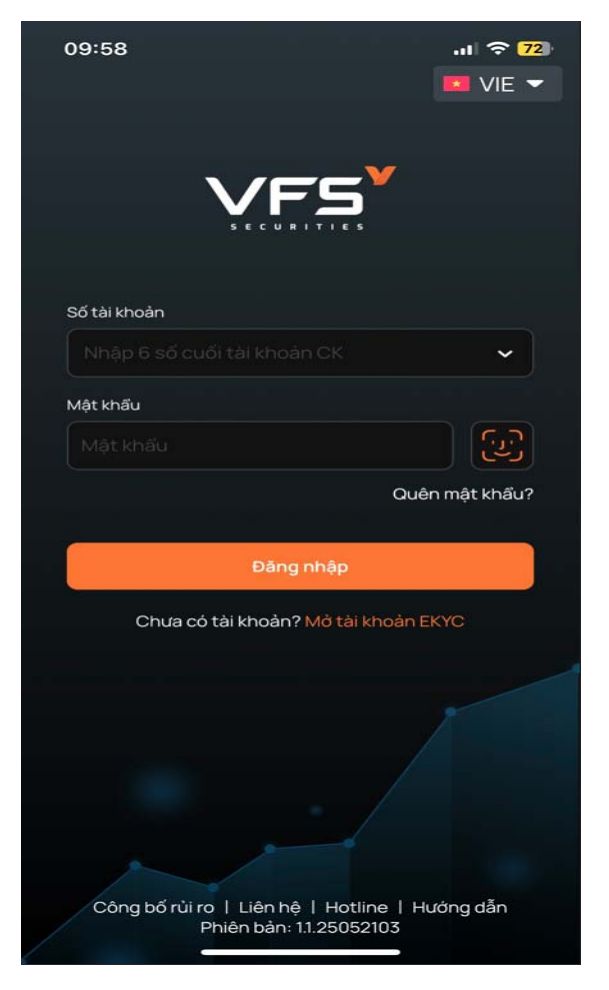

## BƯỚC 2: XÁC NHẬN LỆNH

- Đối với các tài khoản có lệnh cần Xác nhận lệnh Online, ngay sau khi Quý khách đăng nhập trên APP giao dịch của VFS, hệ thống sẽ hiện mục thông báo "Xác nhận lệnh online".
- Quý khách tiếp tục ấn vào mục "Xác nhận lệnh", hệ thống hiện ra danh sách các lệnh chưa được xác nhận. Quý Khách có thể ấn chọn xác nhận toàn bộ hoặc lựa chọn xác nhận theo từng lệnh, đồng thời nhập mật khẩu OTP xác nhận thực hiện.

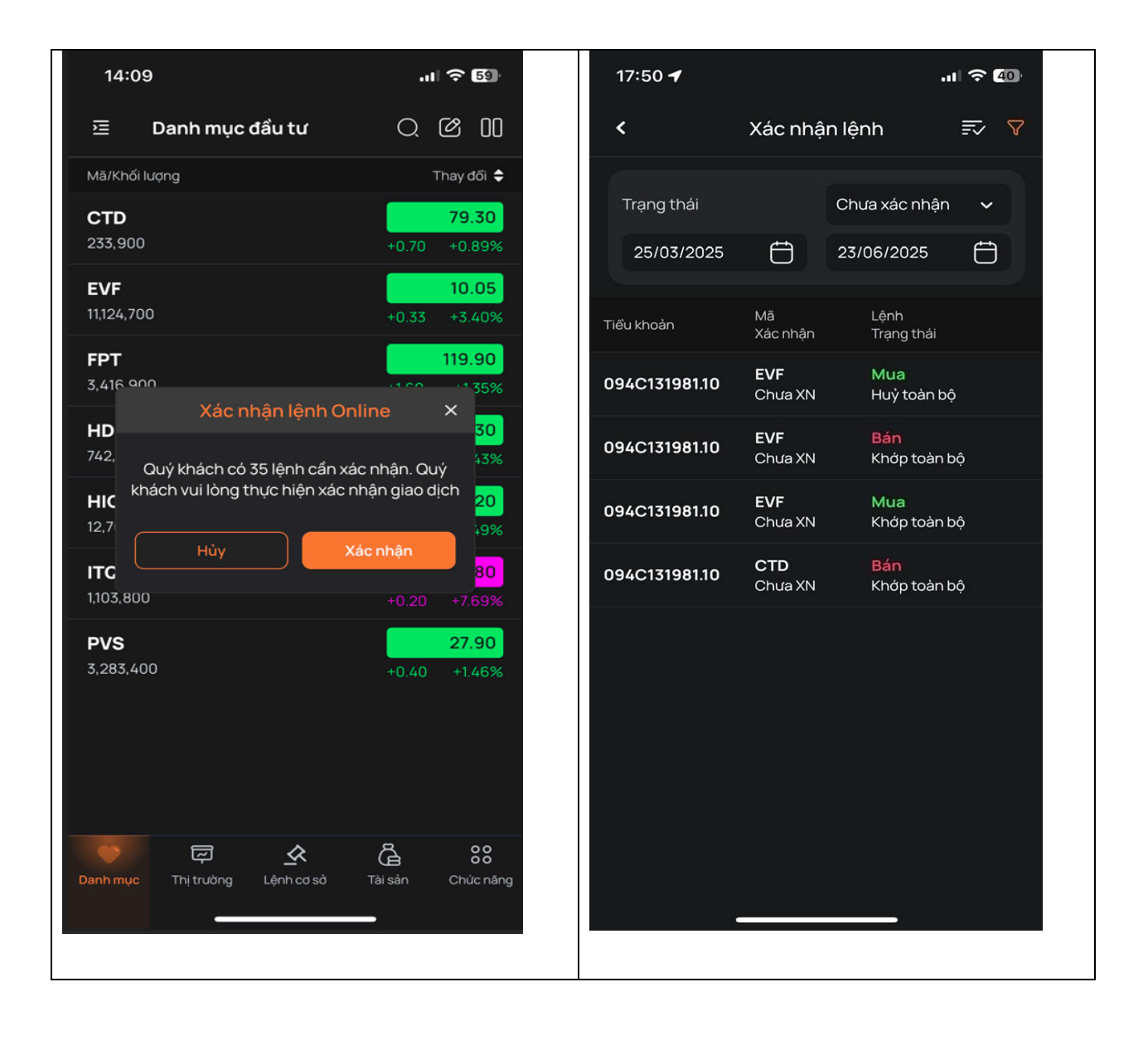

|                                                                                                    | 17:30                      | .11 🗢 🖽                                   |
|----------------------------------------------------------------------------------------------------|----------------------------|-------------------------------------------|
| Xác nhận từng lệnh                                                                                                    | < Xác nhậ                  | ận lệnh 🛛 📰 ヤ                             |
| Khách hàng tích chọn lệnh cần xác nhận trong danh<br>sách lệnh chờ xác nhận và kéo màn hình sang phải để<br>xem lại thông tin lệnh đặt /Bấm "Xác nhận lệnh" | Trạng thái<br>25/03/2025 런 | Chưa xác nhận 🗸<br>23/06/2025 📛           |
|                                                                                                    | O Tiểu khoản               | KL Thời gian đặt<br>Giả khớp              |
|                                                                                                    | 094C131981.10              | <b>1,500 03/06/2025</b><br>25.70 15:13:33 |
|                                                                                                    | 094C131981.10              | <b>0 29/05/2025</b><br>0.00 15:36:49      |
|                                                                                                    | 094C131981.10              | <b>4,000 28/05/2025</b><br>10.55 15:19:00 |
|                                                                                                    | 094C131981.10              | <b>4,000 19/05/2025</b><br>9.87 15:21:46  |
|                                                                                                    | 094C131981.10              | <b>300 27/03/2025</b><br>87.70 15:26:20   |
|                                                                                                    | XÁC NHẬ                    | ÎN LÊNH                                   |

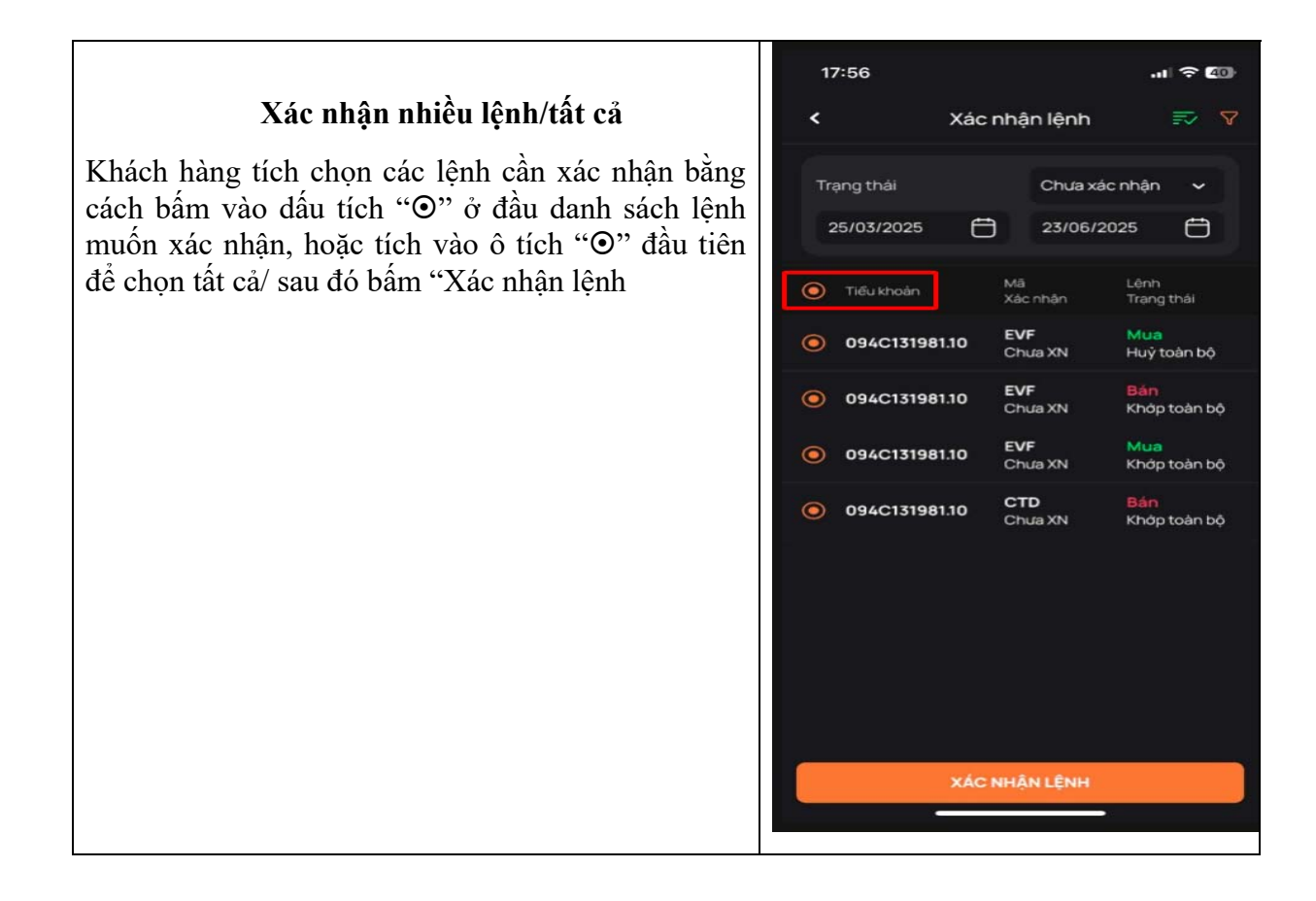

## BƯỚC 3: KIỂM TRA KẾT QUẢ XÁC NHẬN LỆNH

Sau khi Quý khách thực hiện tích chọn Xác nhận lệnh hệ thống xuất hiện thông báo "Xác nhận lệnh thành công".

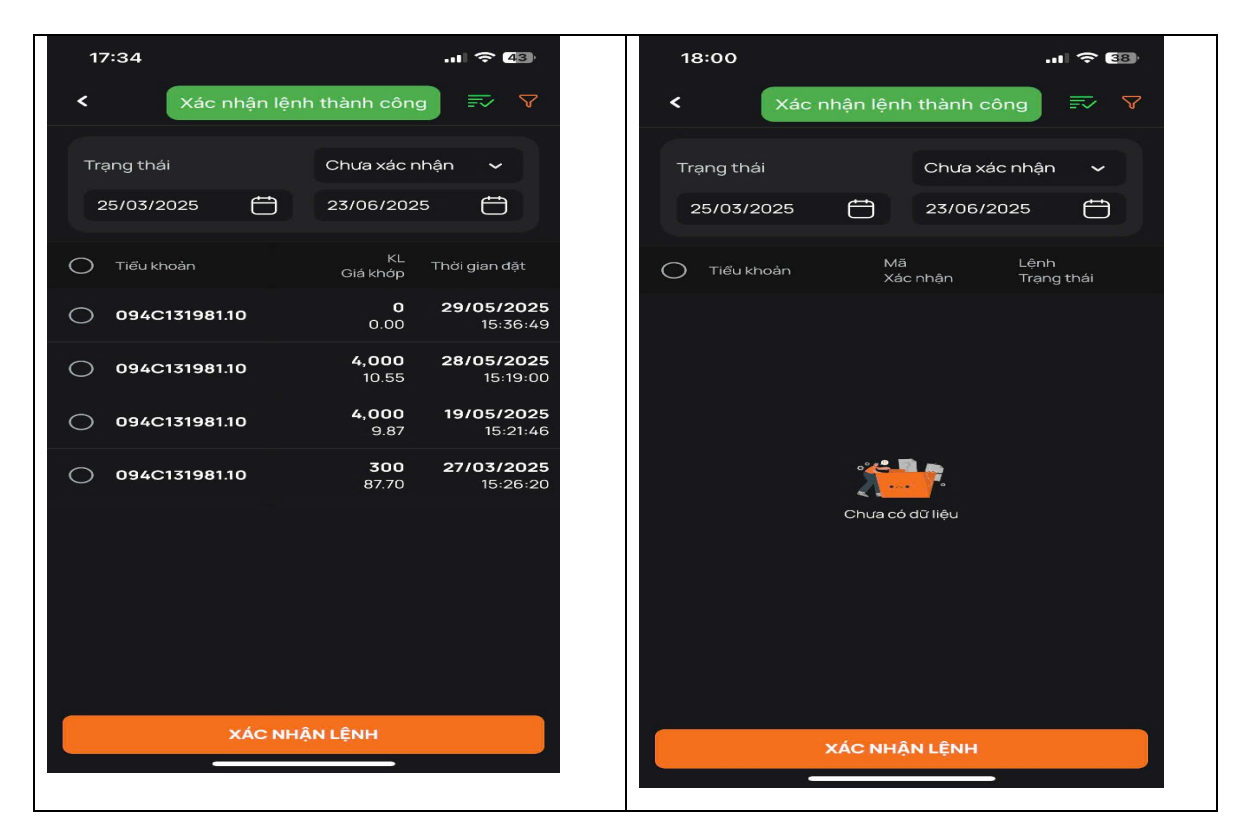

Quý khách hàng lựa chọn trạng thái "Chưa xác nhận/Đã xác nhận" và tra cứu trong một khoảng thời gian để kiểm tra danh sách Xác nhận lệnh đã hoàn tất chưa.